## 海量电子书邀您共读||京东阅读(校园版)操作指南

## 山东协和学院图书馆3月15日

"停课不停学",图书馆为全校师生开通京东读书校园版,为读者提供电子书畅读 服务,京东阅读拥有 20 多万种正版数字图书资源,涉及哲学、经济学、法学、文学、历 史学、医学、管理学、艺术、工业科技等十多个学科,满足各种阅读需求,新书更新速 度快,每周有新书上线,年更新量 3<sup>~</sup>5 万。

支持多设备同时畅读,阅读记录可在手机、电纸书阅读器、电脑、平板等终端同步;本校同学阅读圈,线上线下畅聊读书心得,阅读交友两不误;校内校外都可阅读, 不受 IP 限制,让您随时随地享受精致的阅读体验。

读者通过关注【汇云书舍】微信公众号,下载"京东读书校园版"APP(iOS 系统也可直接在 App Store 内搜索下载), APP 内注册、验证、登录,即可免费畅享京东读书 20 多万种畅读图书。

【汇云书舍】微信公众号二维码:

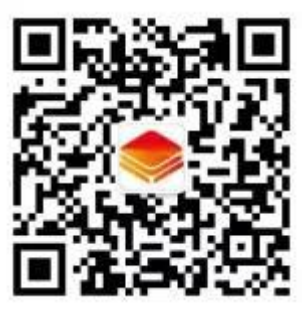

京东读书 APP 下载二维码:

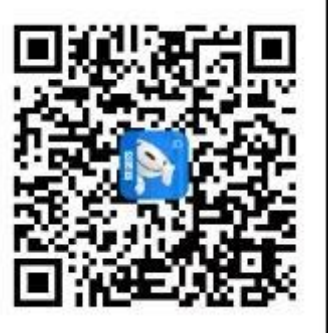

注册/登录流程如下:

1、点击"注册"

| 账号登:       | 录      |
|------------|--------|
| □ 388入生化可  |        |
|            | 發取验证码  |
| 53         |        |
|            |        |
| 登录即代表第已经同意 | 京东隐私政策 |
|            |        |
|            |        |
|            |        |
|            |        |

2、选择学校"山东协和学院"

| <       | 账号注册 | Q                                                                                                    |   |
|---------|------|----------------------------------------------------------------------------------------------------|---|
|         |      | 齐齐昭尔医学院                                                                                                    | В |
| Ser-HAR |      | S                                                                                                    | с |
|         |      | 山东大学                                                                                                    | D |
|         |      |                                                                                                    | F |
|         |      | 山东师范大学                                                                                                    | G |
|         |      | 山东协和学院                                                                                                    | н |
|         |      |                                                                                                    | J |
|         |      | 上海财经大学                                                                                                    | к |
|         |      |                                                                                                    | L |
|         |      | 上海电子工业学校                                                                                                    | м |
|         |      | 上海交通大学                                                                                                    | N |
|         |      | and a second second sec | Р |

3、身份验证: (填写通行码和验证码)

通行码为: SDXHXY

验证码为: SDXHXY123456

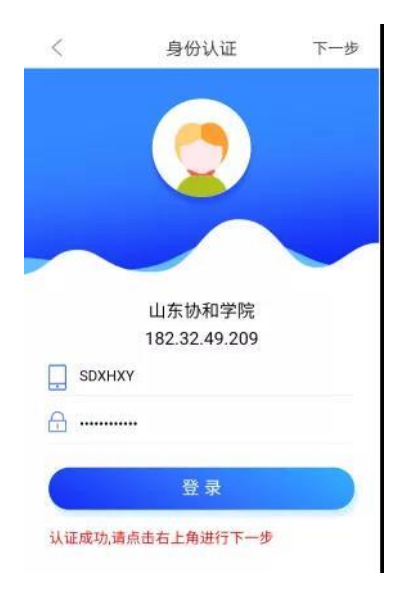

4、通过验证后,填写真实信息,提交注册(请准确输入身份信息,否则身份验证通 不过将会被注销)

| <      | 账号注册       |       |
|--------|------------|-------|
| [] -#W |            |       |
|        |            | 获取验证码 |
| *真实姓名  | s abilitat |       |
|        |            |       |
|        |            |       |
|        |            |       |
|        |            |       |
|        |            |       |
|        |            |       |
|        |            |       |

【注意: 在注册时,选择山东协和学院+手机号+真实姓名(这些信息真实填写是为了 方便之后与图书馆读者信息做匹配时,可获得持续使用的权限,如不是本校的师生, 则失去使用的权限】